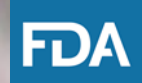

**Center for Veterinary Medicine (CVM)** *Animal Biotechnology Info Rounds* 

**AR3: CVM eSubmitter** 

Published May 2022

These slides provide general information about review process and procedures. For questions or information related to a specific product, please contact CVM.

#### **Overview**

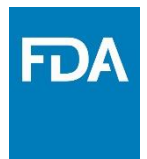

This document provides developers of intentional genomic alterations (IGAs) in animals and animal cells, tissues, and cell- and tissue-based products (ACTPs) with an overview of the CVM eSubmitter program. Specifically, this document focuses on:

- getting started using eSubmitter for IGAs in animals and ACTPs,
- selecting a **Document Type**<sup>1</sup>,
- selecting a Submission Type, and
- selecting a Submission Classification Code.

<sup>1</sup> eSubmitter uses the term "Document Type" to refer to the field that indicates the type of application or file that will be opened [e.g., New Animal Drug Application (NADA), Veterinary Master File (VMF), etc.]; this term can be used interchangeably with "File Type"

# **Getting Started with CVM eSubmitter**

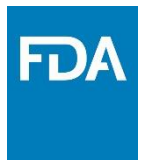

For a basic understanding of CVM eSubmitter, watch the recording of "Webinar 2: How to Use the eSubmitter Tool". The webinar covers how to:

- Download and install CVM eSubmitter,
- Launch eSubmitter and basic navigation,
- Create a new submission,
- Use the address book feature,
- Understand business rules (responses trigger template changes),
- Attach files,
- Finalize and package a submission, and
- Submit data, information, and requests to CVM and view CVM responses.

To view the webinar, see the website: <u>https://www.fda.gov/industry/fda-</u> <u>esubmitter/cvm-esubmitter-resource-center</u>

# Document Types, Submission Types, and Submission Classification Codes

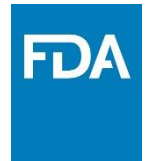

The graphic below shows the relationship between **Document Types**, **Submission Types**, and **Submission Classification Codes**. The **Document Type** is based on the stage of product development. The **Submission Type** and **Submission Classification Code** are based on the type of information that is being submitted.

> **Document Type** (V, I, N, G) [eSubmitter Screen 1.0]

Submission Type (B, G, P, etc.) [eSubmitter Screen 5.0]

Submission Classification Code (AD, TM, OT, TS, EF, etc.)

[eSubmitter Screen 5.0]

The next few slides describe how to select the **Document Type**, **Submission Type**, and **Submission Classification Code**.

## **Creating a Submission for IGAs and ACTPs**

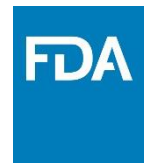

When opening CVM eSubmitter, there is a list of available **Submission Types**. Select "ONADE Animal Bioengineering and Cellular Therapies Submissions".

|                                                                                                    | Create New Submission                                                                                                    |                                                                                                    |                                                                                              |
|----------------------------------------------------------------------------------------------------|----------------------------------------------------------------------------------------------------|----------------------------------------------------------------------------------------------------|----------------------------------------------------------------------------------------------|
| Step 1                                                                                                    | Select Submission Type                                                                                                    |                                                                                                    | •                                                                                            |
| List of Availal                                                                                                    | ble Submission Types                                                                                                    |                                                                                                    |                                                                                              |
|                                                                                                    | Name                                                                                                    | Version                                                                                                    | Versi                                                                                        |
| VM: OMUMS                                                                                                    | Indexing Submissions                                                                                                    | 1.3                                                                                                    | 09/26/2019 09                                                                                |
| NADE ANIMA                                                                                                    | L BIOENGINEERING AND CELLULAR THERAPIES SUBMISSIONS                                                                                                    | 1.05                                                                                                    | 11/05/2019 01                                                                                |
| NADE SUBM                                                                                                    | ISSIONS                                                                                                    | 1.45                                                                                                    | 04/19/2020 12                                                                                |
| SC DER SU                                                                                                    | BMISSIONS                                                                                                    | 1.0                                                                                                    | 03/23/2020 03                                                                                |
| SC DIVISION                                                                                                    | OF ANIMAL FEEDS (DAF) SUBMISSIONS                                                                                                    | 1.0                                                                                                    | 08/14/2017 03                                                                                |
|                                                                                                    |                                                                                                    |                                                                                                    |                                                                                              |
| Lecconstruction                                                                                                    |                                                                                                    |                                                                                                    |                                                                                              |
|                                                                                                    |                                                                                                    |                                                                                                    |                                                                                              |
| Description o                                                                                                    | f Selected Submission Type                                                                                                    | r Program                                                                                                    |                                                                                              |
| Description of<br>ONADE An<br>The Food a<br>Drug Evalua<br>voluntarily s<br>Veterinary I<br>ONADE's A<br>submissions<br>therapy pro | if Selected Submission Type<br>imal Bioengineering and Cellular Therapies eSubmitte<br>and Drug Administration (FDA), Center for Veterinary Medicir<br>ation (ONADE) initiated the CVM eSubmitter Program to enal<br>submit Investigational New Animal Drug (INAD) file, New Anim<br>Master File (VMF), and General Correspondence (GC) file si<br>nimal Bioengineering and Cellular Therapies (ABCT) Team.<br>s related to intentionally genetically altered (IGA) animals, ce<br>ducts. | r Program<br>he's (CVM) Office<br>ole the animal drr.<br>al Drug Applicatic<br>Jomissions electri<br>These templates<br>Il-based products | of New Animal<br>Ig industry to<br>on (NADA),<br>onically to<br>should be for<br>s, and gene |

## Selecting a Document Type in CVM eSubmitter

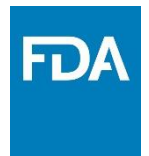

The first screen is Screen 1.0 Document Information, as shown here. There are four different options for the **Document Type** (highlighted by the red box). The four **Document Type** selections are described in detail on the next slide.

| Document Type:                                    | i o A   |
|---------------------------------------------------|---------|
| Type VII Veterinary Master File (V)               | <b></b> |
|                                                   |         |
| General Correspondence (G)                        |         |
| Investigational New Animal Drug File (I)          |         |
| Type VII Veterinary Master File (V)               |         |
| denniy the product category.                      | :•      |
| ✓ Intentionally Genetically Altered (IGA) Animals |         |
| Cell-Based Products                               |         |
| Gene Therapy (GT) Products                        |         |
| Other                                             |         |
| Describe the product:                             |         |

#### **Document Types**

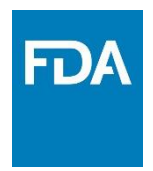

There are four **Document Types**<sup>2</sup> in CVM eSubmitter:

- Investigational New Animal Drug (INAD; I): to submit information for the phased review process for an approval (for more information on phased review, see GFI #132 <u>https://www.fda.gov/regulatory-</u> information/search-fda-guidance-documents/cvm-gfi-132administrative-applications-and-phased-review-process).
- 2. New Animal Drug Application (NADA; N): to request approval for a new product or to submit information to an established NADA for an approved product.
- <sup>2</sup> For questions regarding the appropriate **Document Type**, please contact the Project Manager or the ONADE Project Management Team at <u>CVM\_PM\_Biotech@fda.hhs.gov</u>.

#### **Document Types (cont'd)**

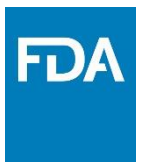

- **3. Type VII Veterinary Master File (VMF; V):** to provide the following information:
  - Pre-Investigational Development (PID): the early stages of product development that typically take place prior to determining the precise product and indication that will be the subject of an NADA.
     PID usually takes place prior to the establishment of an INAD.
  - Products that are not intended to go through the NADA approval pathway, such as products used only for research.
- 4. General Correspondence (GC; G): to discuss one or two high-level questions that are not specific to a VMF, INAD, or NADA with CVM. The GC Document Type is rarely used and should not be confused with a "G" Submission Type.

#### **Selecting a Submission Type**

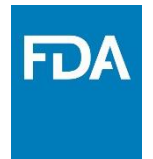

In Screen 5.0 of CVM eSubmitter, as shown here, select the **Submission Type** (highlighted in the red box). For this image, the **Submission Type** selected is "General Correspondence" or "G."

| >           | Please select the VMF Submission Type:                                                                                                    | io 👌  |
|-------------|----------------------------------------------------------------------------------------------------|-------|
| ><br>Please | Original Type VII VMF (A)<br>Request for Meeting (Z)<br>Firm's Request for Changes to CVM's MOC (Y)<br>General Correspondence (G)<br>Type VII VMF Supplement (C) | •     |
| Is this     | information intended to amend a submission currently pending and under review by CVM?<br>s                                                                       | i o 👌 |

## **Selecting the Submission Classification Code**

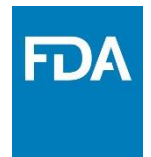

Next, select a **Submission Classification Code (SCC)**. For this image, the **SCC** selected is "Administrative Requests" or "AD" (highlighted by the red box).

| Submission Selection: |                                                                                         |                 |
|-----------------------|-----------------------------------------------------------------------------------------|-----------------|
| *                     | Please select the VMF Submission Type:                                                  | ! <b>&gt;</b> 💡 |
|                       | General Correspondence (G)                                                              | •               |
| >                     | Please select the Submission Classification Code:                                       | I 🛛 💡           |
|                       | Administrative Requests (AD)                                                            | •               |
| Pleas                 | Administrative Requests (AD)                                                            |                 |
|                       | Terminate File Requests (TM)<br>Other; Unclassified (OT)                                |                 |
| s this                | s information intended to amend a submission currently pending and under review by CVM? | ! <b>o</b> 💡    |
| ○ Yes                 |                                                                                         |                 |

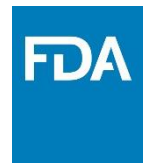

# Examples

www.fda.gov

## **Example 1: Selecting a VMF Document Type**

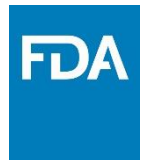

After selecting VMF in Screen 1.0 of CVM eSubmitter, there is a second question asking, "Is this VMF for Pre-Investigational Development (PID) or Research use?" (see the red box). Select "PID" when in the early stages of research or when commercialization is the end goal. Select "Research" when the goal is simply to conduct research (i.e., not pursuing an approval).

| Screen: 1.0 Document Information                                       |     |   |
|------------------------------------------------------------------------|-----|---|
| Document Type:                                                         | • • |   |
| Type VII Veterinary Master File (V)                                    | •   |   |
| Is this VMF for Pre-Investigational Development (PID) or Research use? | •   |   |
|                                                                        | -   |   |
| Identify Pre-Investigational Development (PID)                         | Ē   |   |
| Research                                                               |     |   |
| Cell-Rased Products                                                    |     |   |
| Gene Therapy (GT) Products                                             |     |   |
| Other                                                                  |     |   |
| Describe the product:                                                  | •   |   |
|                                                                        |     | , |

#### Example 1: VMF, established files question

FDA

To request a new file or application, select "no" (red circle) for the question "Is this submission for a currently established file or application" and a document number will be assigned upon receipt of the submission.

This document number will be included in the submission receipt (.zip file). Open the zip file to see the attachment with the document number.

| Screen: 1.0 Document Information                                       |      |  |
|------------------------------------------------------------------------|------|--|
| Document Type:                                                         | io ( |  |
| Type VII Veterinary Master File (V)                                    |      |  |
| Is this VMF for Pre-Investigational Development (PID) or Research use? | (    |  |
|                                                                        | •    |  |
| Identify the product category:                                         | !Q   |  |
| ✓ Intentionally Genetically Altered (IGA) Animals                      |      |  |
| Cell-Based Products                                                    |      |  |
| Gene Therapy (GT) Products                                             |      |  |
| _ Other                                                                |      |  |
| Describe the product:                                                  | (    |  |
|                                                                        |      |  |
| Is the animal from a food-producing species?                           | •    |  |
|                                                                        |      |  |
|                                                                        |      |  |
| Is this submission for a currently established file or application?    | 10   |  |
| O Yes                                                                  |      |  |
| • No                                                                   |      |  |
|                                                                        |      |  |

# Example 1: VMF, document type and number

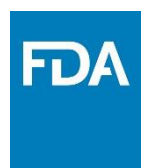

Next, select whether the file has already been established. For established files, the **Document Type** selected (top red box) must match the **Document Type** that the document number<sup>3</sup> is assigned to (bottom red box).

For example, if "VMF" is selected for the **Document Type** but the document number is associated with an INAD **Document Type**, then the submission will be rejected.

|   | Screen: 1.0 Document Information                                       |   |  |
|---|------------------------------------------------------------------------|---|--|
|   | Document Type: I 🔍 🤗                                                   |   |  |
| I | Type VII Veterinary Master File (V)                                    |   |  |
|   | Is this VMF for Pre-Investigational Development (PID) or Research use? |   |  |
|   |                                                                        |   |  |
|   | Identify the product category:                                         |   |  |
|   | ✓ Intentionally Genetically Altered (IGA) Animals                      |   |  |
|   | Cell-Based Products                                                    |   |  |
|   | Gene Therapy (GT) Products                                             |   |  |
|   |                                                                        |   |  |
| - | Describe the product:                                                  |   |  |
|   |                                                                        |   |  |
|   | Is the animal from a food-producing species?                           |   |  |
|   |                                                                        |   |  |
|   | Is this submission for a currently established file or application?    | 1 |  |
|   | • Yes                                                                  |   |  |
|   | U.NO                                                                   |   |  |
|   | Please enter your Document Number:                                     |   |  |
|   | 000000                                                                 |   |  |

<sup>3</sup> If you do not know your six-digit document number, then please contact the ONADE Project Management Team at <u>CVM\_PM\_Biotech@fda.hhs.gov</u>.

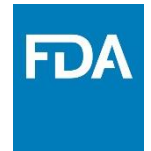

Specific **SCC** options are associated with each **Submission Type**. For example, there are three available **SCC** options on Screen 5.0 under the General Correspondence "G" **Submission Type**.

| <b>Option</b> | Administrative                                                                                                    | Terminate file     | <b>Other; unclassified</b> (OT)                                                                                                    |
|---------------|----------------------------------------------------------------------------------------------------|--------------------|----------------------------------------------------------------------------------------------------|
| (SCC):        | requests (AD)                                                                                                    | request (TM)       |                                                                                                    |
| Used to:      | <ul> <li>Transfer ownership</li> <li>Change firm address</li> <li>Change firm name</li> <li>Change Responsible<br/>Official/ U.S. Agent</li> </ul> | • Terminate a file | <ul> <li>Request participation in the<br/>Veterinary Innovation Program</li> <li>Request permission to share file</li> <li>Submit information related to<br/>an adverse event</li> <li>Request review of the<br/>proprietary name</li> <li>Submit DABCT annual reports<br/>(for INADs and VMFs)</li> </ul> |

#### **Example 2: SSC Selection - continued**

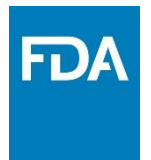

In this example, the **Document Type** selected is "VMF", the **Submission Type** selected is "General Correspondence" or "G," and the **SCC** selected is "administrative requests" or "AD". The general information specific to this submission is entered in a new tab (highlighted by the red circle).

| Outline                                                                                                    | Screen: 1.0 General Information                                         |                                                                                      |  |
|----------------------------------------------------------------------------------------------------|-------------------------------------------------------------------------|--------------------------------------------------------------------------------------|--|
| <ul> <li>Submission Type Selection (VMF)</li> <li>ONADE Animal Bioengingering and Cellular Therapies Submi</li> <li>Product Information</li> <li>General Correspondence (AD)</li> </ul>           | Is the purpose of the submission to Transfer Ownership of the Document? | O Yes<br>O No                                                                        |  |
| 1.0 General Information     1.1 Document Types and Numbers Table     1.2 Firm Name/Address     1.3 Responsible Officially S. Agent     1.4 New Owner Information     1.4.1 U.S. Agent Information | Select the purpose of submission (select all that apply):               | Change of Firm Name Change of Firm Address Change of Responsible Official/U.S. Agent |  |
| 1.4.2 Responsible Official Information     1.4.3 New Owner Letter of Acceptance     1.4.4 Acknowledgement                                                                                         | Does this change request apply to additional Documents?                 | O Yes<br>O No                                                                        |  |
| <ul> <li>I.4.5 Former Owner Notification Letter</li> <li>2.0 Comments</li> </ul>                                                                                                    | Does this change request apply to all of the Documents owned?           | O Yes<br>O No                                                                        |  |

# Example 3: Difference between Document Type "GC" and Submission Type "G"

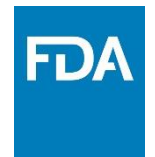

Both the **Document Type** "GC" and a **Submission Type** "G" refer to "general correspondence". The difference between them is:

- The **Document Type** "G" or "GC" is a file used for discussions that occur when there is no other file (INAD, NADA, or VMF) associated with the product.
  - Developers use this **Document Type** if they have one or two highlevel questions that they would like to discuss with CVM.
  - This Document Type is rarely used and should not be confused with a "G" Submission Type.
- A **Submission Type** "G" is used for general correspondences to a file (VMF, INAD, NADA, or GC)
  - Developers use this Submission Type to submit administrative or general information or to request termination of the file.

#### **Questions?**

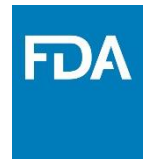

For general questions about the revew process for IGAs and ACTPs, contact the ONADE Project Management team at <u>CVM\_PM\_Biotech@fda.hhs.gov</u>

For specific questions about eSubmitter, contact the eSubmitter help desk at <a href="mailto:cvmesubmitter@fda.hhs.gov">cvmesubmitter@fda.hhs.gov</a>

For all other general animal product-related inquiries, contact <u>AskCVM@fda.hhs.gov</u>

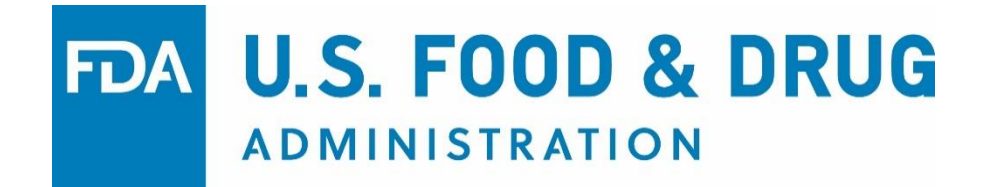